## Инструкция по настройке PPPoE-соединения на роутере NETGEAR модель JWNR2000

1. Зайти в браузер Internet Explorer, Mozilla, Opera, Safari и в строке адреса набрать

**192.168.0.1**. В появившемся окне в поле «Имя пользователя» вводим admin, в поле «Пароль» вводим password и нажимаем кнопку «Ок».

2. После данной процедуры появится меню роутера. Жмем кнопку «Ок».

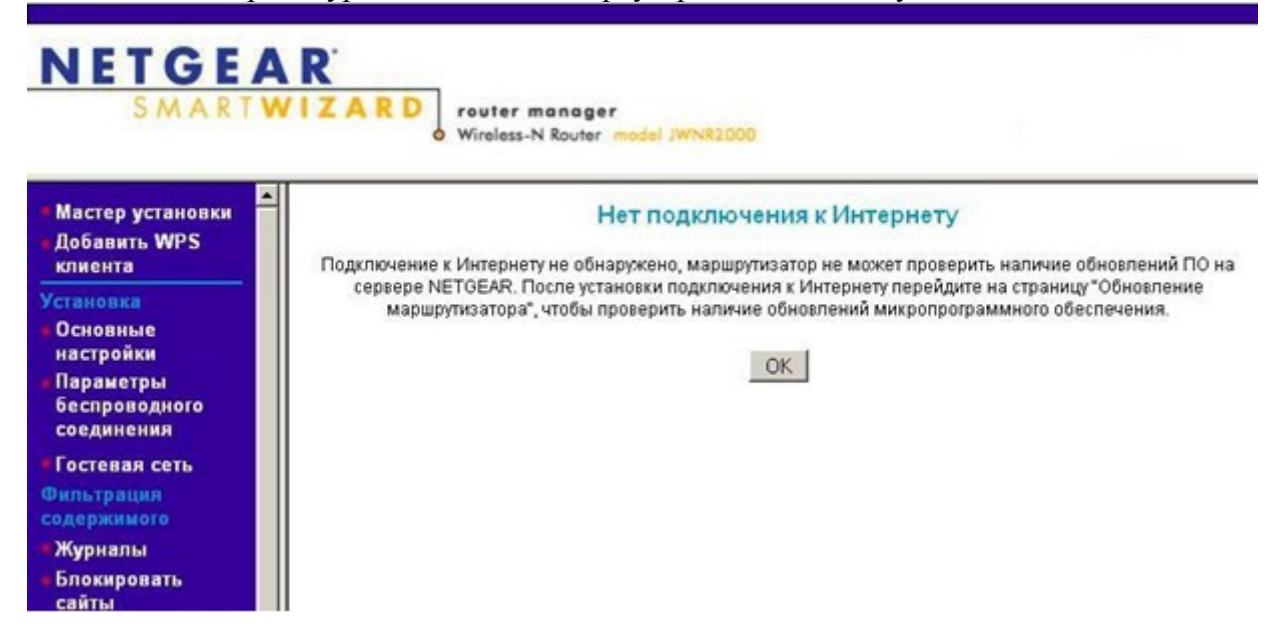

3. Появятся «Основные настройки» (в меню слева это: Установка – Основные настройки). На вопрос «Требуется ли при подключении к Интернету ввести информацию о подключении?» отвечаем «Да».

Основные настройки

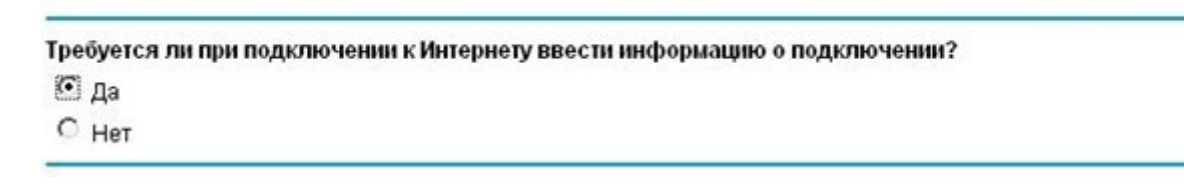

4. В «Поставщик услуг Интернета» выбираем «Другие» (что соответствует типу подключения PPPoE).

| Поставщик услуг Интернета | Другие 👱 |
|---------------------------|----------|
|                           |          |

5. Далее:

Имя пользователя: <логин из договора> Пароль: <пароль из договора>

Режим подключения – режим установки соединения. «Всегда включено» для постоянного соединения. «Подключение по требованию» - установка соединения при необходимости – то есть при появлении трафика, направленного в Интернет, устройство установит соединение, а при отсутствии активности более времени, указанного в «Время бездействия перед отключением (в минутах)» - отсоединится. В случае выбора «Подключение вручную» - соединение устанавливается и завершается вручную:

| Имя пользователя                                | login           |   |
|-------------------------------------------------|-----------------|---|
| Пароль                                          | ••••••          | • |
| Имя службы (если необходимо)                    |                 |   |
| Режим подключения                               | Всегда включено | - |
| Время бездействия перед отключением (в минутах) | 5               |   |

«IP-адрес в Интернете» оставляем «Получить динамически от поставщика услуг Интернета»:

| IP-адрес в Интернете                                   |                    |  |  |  |
|--------------------------------------------------------|--------------------|--|--|--|
| Получить динамически от поставщика услуг Интернета     |                    |  |  |  |
| C Использовать статический IP-адрес                    |                    |  |  |  |
| IP-adpec                                               | 0.0.0              |  |  |  |
| IР-маска подсети                                       | 0.0.0              |  |  |  |
| Адреса DNS-серверов можно указать вручную:             |                    |  |  |  |
| Лавный DNS: 62.231.161.9                               |                    |  |  |  |
| Lополнительный DNS: 62.231.190.2                       |                    |  |  |  |
| -<br>Адрес сервера DNS (сервера доменных имен)         |                    |  |  |  |
| О Получить автоматически от поставщика услуг Интернета |                    |  |  |  |
| Использовать эти серверы DNS                           |                    |  |  |  |
| Главный DNS                                            | 62 . 231 . 161 . 9 |  |  |  |
| Дополнительный DNS                                     | 62 . 231 . 190 . 2 |  |  |  |
| «MAC-адрес маршрутизатора» оставляем по умолчан        | иию:               |  |  |  |
| МАС-адрес маршрутизатора                               |                    |  |  |  |
| • Использовать адрес по умолчанию                      |                    |  |  |  |
| О Использовать MAC-адрес компьютера                    |                    |  |  |  |
| О Использовать этот МАС-адрес                          | 00:24:B2:4D:2F:5E  |  |  |  |
| Жмем кнопку «Применить» и ждем, когда обновят          | гся параметры:     |  |  |  |
| Обновление параметров                                  |                    |  |  |  |

6. Настройка wi-fi

В меню «Установка» выбираем раздел «Параметры беспроводного соединения» По-умолчанию имя сети NETGEAR, в поле «Имя (SSID)» желательно придумать свое название wi-fi сети.

Остальные параметры можно оставить по умолчанию:

Section and the section of the section of the secti

| Имя (SSID): | NETGEAR         |   |
|-------------|-----------------|---|
| Регион:     | Россия          | * |
| Канал:      | Авто 💌          |   |
| Режим:      | До 145 Мбит/с 💌 |   |

В разделе «Параметры безопастности» выбираем тип шифрования и придумываем фразу-пароль, по которой в дальнейшем будут подключаться устройства к wi-fi сети (по умолчанию пароль 12345678 - надо изменить):

| Параметры безо | пасности            |                                                    |
|----------------|---------------------|----------------------------------------------------|
| C Het          |                     |                                                    |
| C WEP          |                     |                                                    |
| WPA-PSK [TK    | (IP]                |                                                    |
| O WPA2-PSK [A  | ES]                 |                                                    |
| C WPA-PSK [TK  | IP] + WPA2-PSK [AES | 5]                                                 |
|                |                     |                                                    |
| Параметры без  | опасности (WPA-PS   | K)                                                 |
|                | 12246679            | (or 9 to 62 cuttooner way 64 means another water w |

Заканчиваем настройку кнопкой «Применить». Подключаемся к wi-fi сети «Имя (SSID)», используя придуманную фразу-пароль.